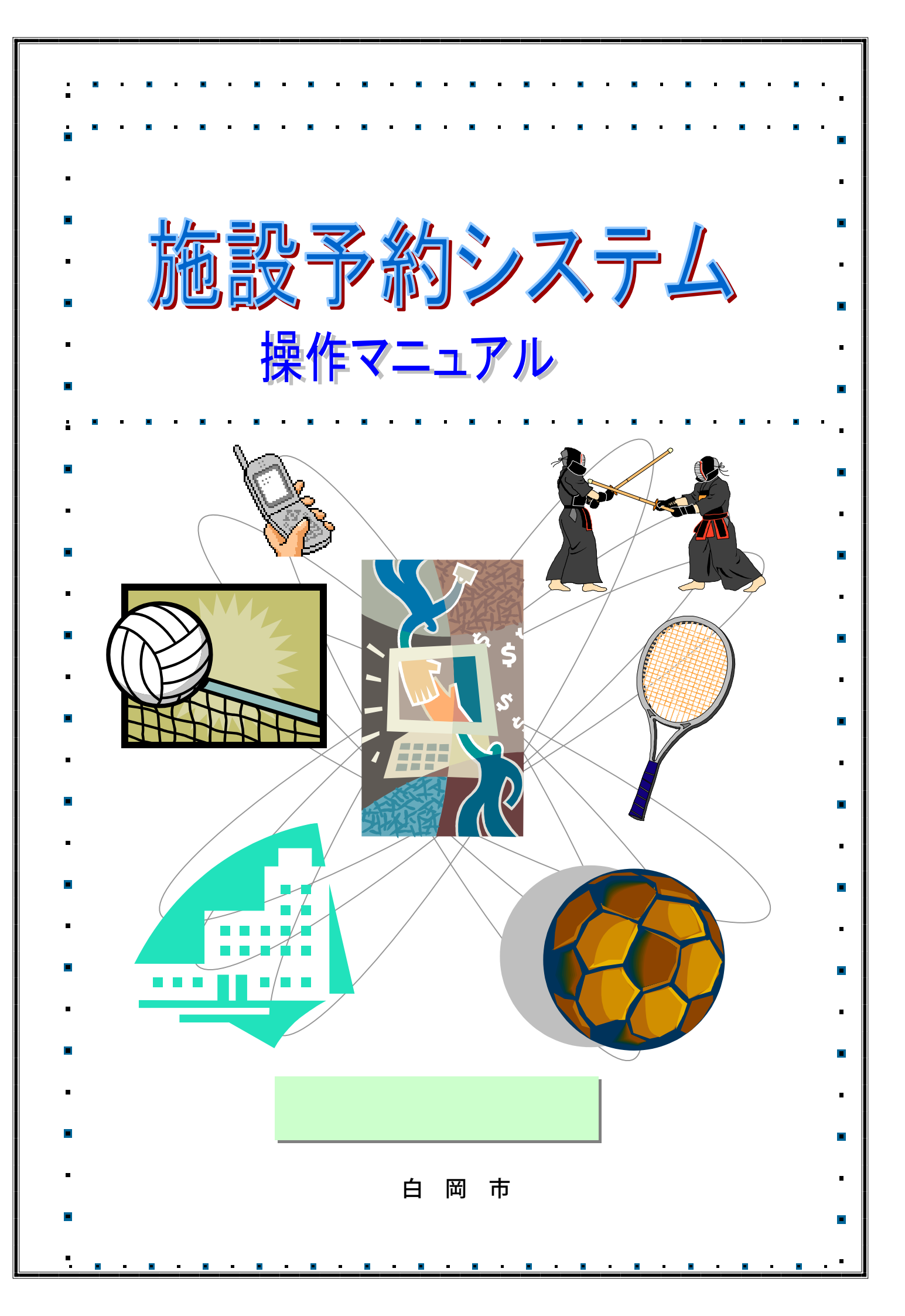

| : • |            |                                                                  | • |
|-----|------------|------------------------------------------------------------------|---|
|     | >>>>       | >> 目次 <<<<<                                                      |   |
|     |            |                                                                  | - |
| _   |            |                                                                  | _ |
|     |            |                                                                  |   |
| •   | 第1章        | サービスの利用にあたって                                                     |   |
|     | 1.1        | 登録されている方のメニュー・・・・・・・・・・・・・・・・・・                                  |   |
|     | 1.2        |                                                                  |   |
|     | 1.3        |                                                                  |   |
|     | 1.4        |                                                                  |   |
|     | 第2章        | 登録されている方のメニュー(予約)                                                |   |
| -   | 2.1        | 予約申込み・・・・・・・・・・・・・・・・・・・・・・・ 4 Ρ                                 | _ |
|     | 2.2        | 予約申込み確認・・・・・・・・・・・・・・・・・・・・・・・ 10 P                              |   |
| •   | 体っ立        |                                                                  | • |
|     |            | 豆球されている方のメニュー (抽選)<br>抽躍中はユー・・・・・・・・・・・・・・・・・・・・・・・・・・・・・・・・・・・・ |   |
|     | 3.1        |                                                                  |   |
|     | 3.2        | 抽選中心の確認 「0」                                                      |   |
|     | 3.4        | 当選結果確認・・・・・・・・・・・・・・・・・・・・・・・・・・・・・・・・・・・・                       |   |
| •   |            |                                                                  | • |
|     | 第4章        | 利用者個別設定                                                          |   |
| _   | 4.1        | パスワード変更・・・・・・・・・・・・・・・・・・・・・・20P                                 | _ |
| •   | ᄷᆮᆇ        |                                                                  | • |
|     |            |                                                                  |   |
| •   | 5.1<br>5.2 |                                                                  | • |
|     | 5.2        |                                                                  |   |
|     |            |                                                                  |   |
| •   |            |                                                                  | • |
|     |            |                                                                  |   |
|     |            |                                                                  |   |
|     |            |                                                                  |   |
|     |            |                                                                  |   |
| •   |            |                                                                  |   |
| •   |            |                                                                  |   |
| -   |            |                                                                  | • |
|     |            |                                                                  |   |
| ■ . | <b>.</b> - |                                                                  | • |
| • • | <u> </u>   |                                                                  |   |

## 1.サービスの利用にあたって

施設予約システムでは、利用者登録をすることにより、インターネットや携帯電話のブラウザ(iモード、 ボーダフォンライブ、イージーウェブ)から施設の申込みや、抽選の申込みをすることができます。 また利用者登録をしていない方であっても、施設の空き状況を参照することができます。

#### 1.1 登録されている方のメニュー

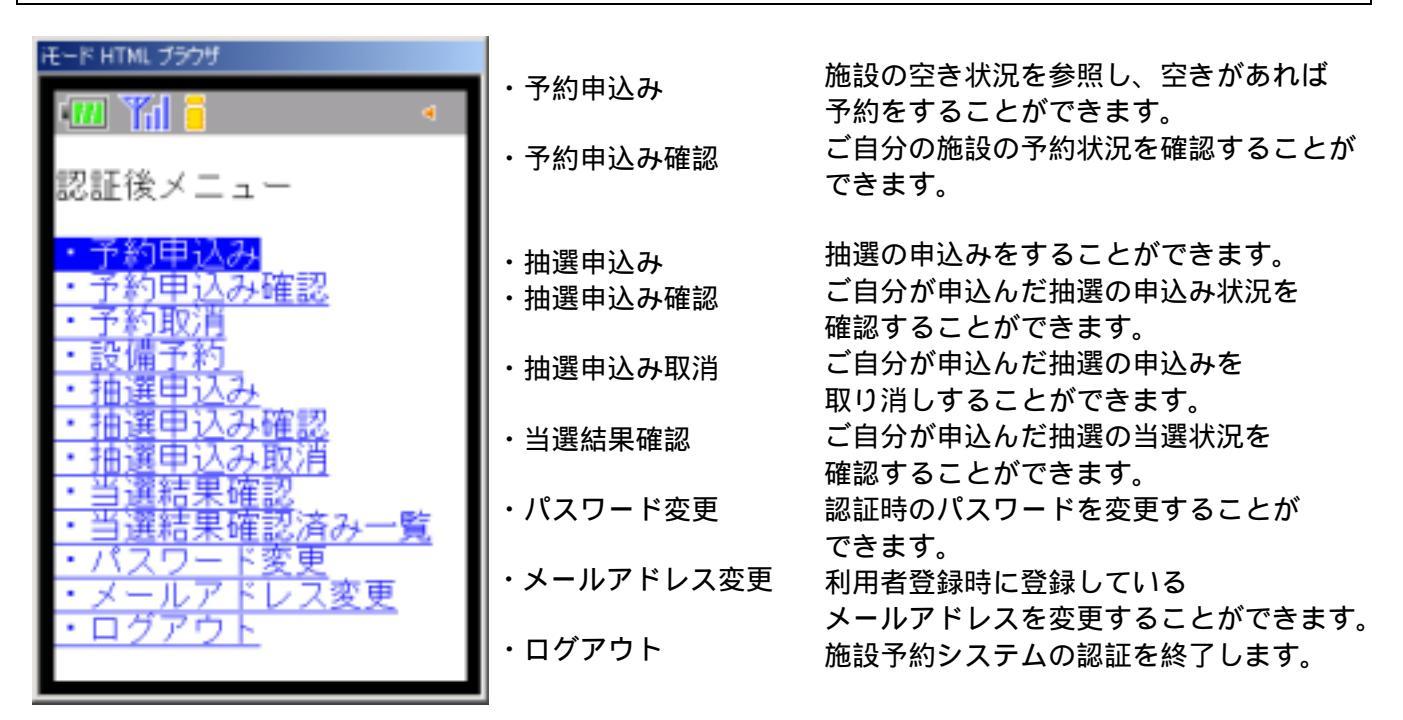

#### 1.2 情報照会メニュー(未認証時)

| モード HTML ブラウザ                                                                                                    |                  |                                                          |
|----------------------------------------------------------------------------------------------------|------------------|----------------------------------------------------------|
| <ul> <li>         ・</li> <li>         ・</li></ul> | ・施設空き状況<br>・抽選一覧 | 施設の空き状況を参照することが<br>できます。<br>抽選での受付を行っている施設の<br>一覧を表示します。 |
| <u>・施設空き状況</u><br>・ <u>抽選一覧</u><br>・登録者専用メニュー                                                                                                    |                  |                                                          |

1.3 認証方法

### 初期画面

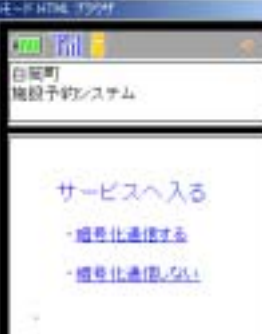

認証前メニュー

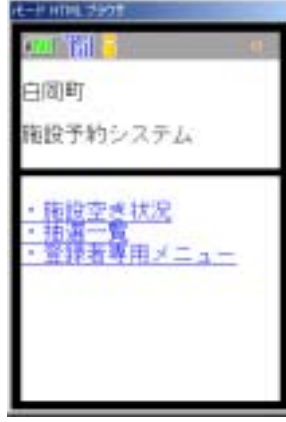

利用者の認証

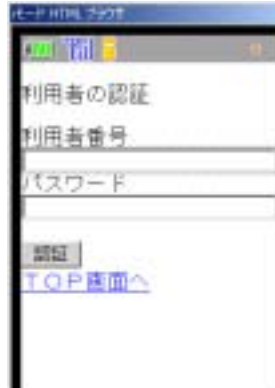

認証の確認

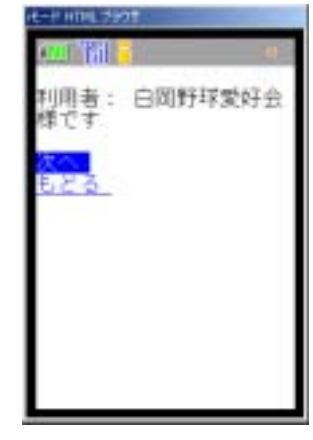

携帯電話のブラウザで施設予約システムのURLを指定します。 施設予約システムのトップ画面が表示されます。

・暗号化通信する、しないを選択します。

<u>暗号化通信する</u>を選択すると、暗号化技術により、プライバシ ー情報等のデータを安全に送受信することができます。 携帯電話によっては暗号化通信できない機種もあります。 その場合には、<u>暗号化通信しない</u>を選択してください。

登録者専用メニューをクリックします。 利用者の認証画面が表示されます。

利用者番号、パスワードを入力します。 認証が成功すると、利用者名が表示されます。

パスワードは他人からわからないよう、「\*」(アスタリスク)での 表示となります。

認証に成功すると利用者名が表示されます。確認し、次へを クリックします。 施設予約の認証後メニューが表示されます。 1.4 ログアウト

メインメニュー モード HTML 2550195

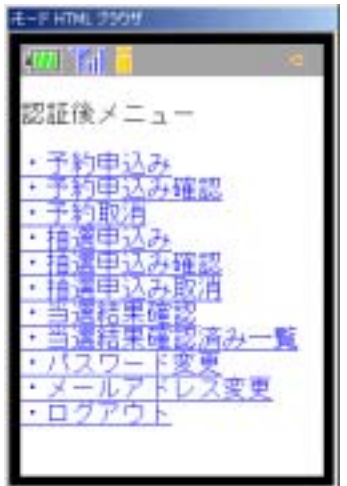

認証前メニュー

| HE-11 HT HL 2000 1                           |
|----------------------------------------------|
| (III)    · · · · · · · · · · · · · · · · · · |
| 白岡町                                          |
| 施設予約システム                                     |
| ・施設空き状況<br>・抽選一覧<br>・登録者専用メニュー               |

メインメニューからログアウトボタンをクリックします。

施設予約システムよりログアウトし、認証前メニューが表示されま す。

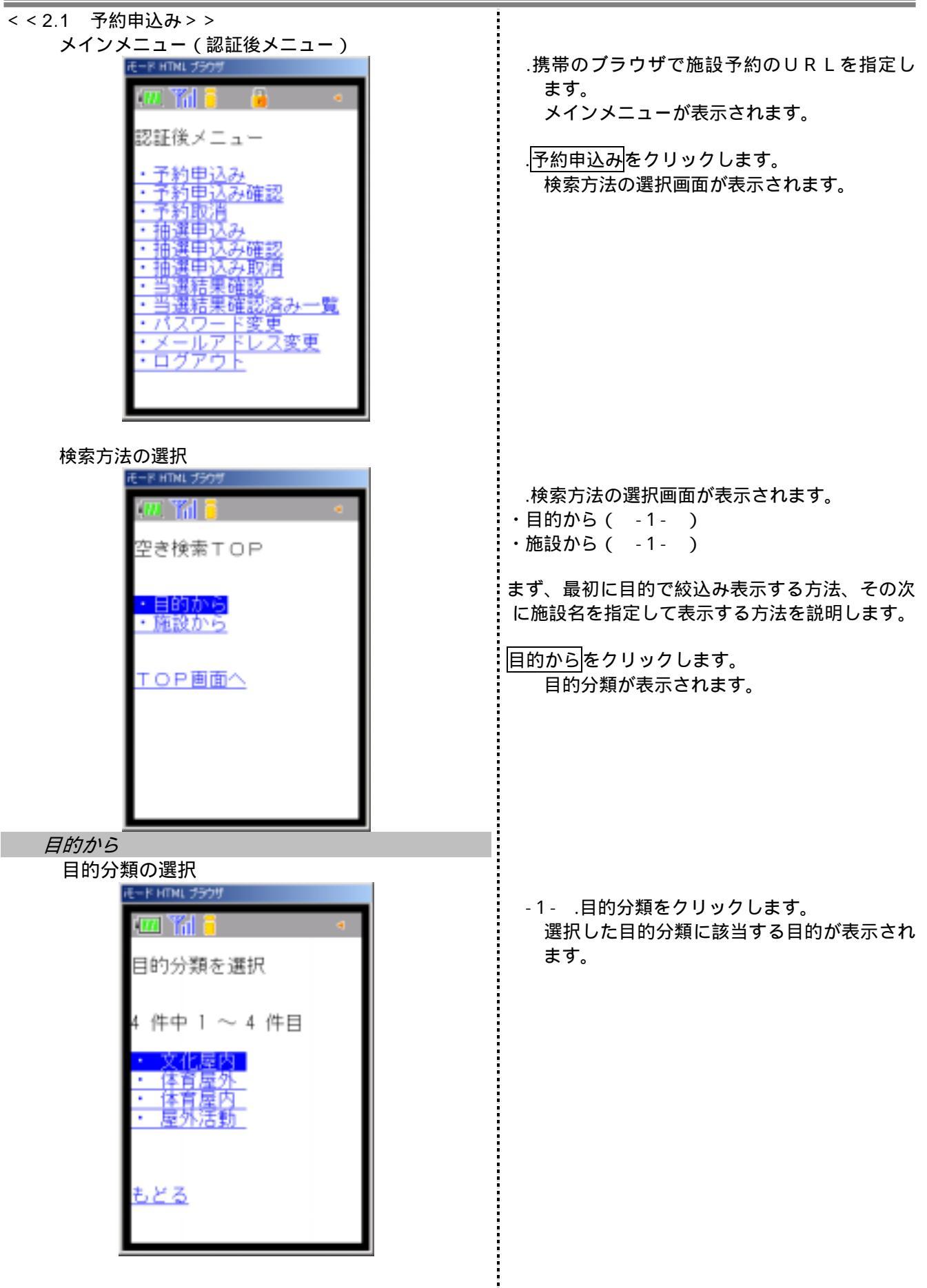

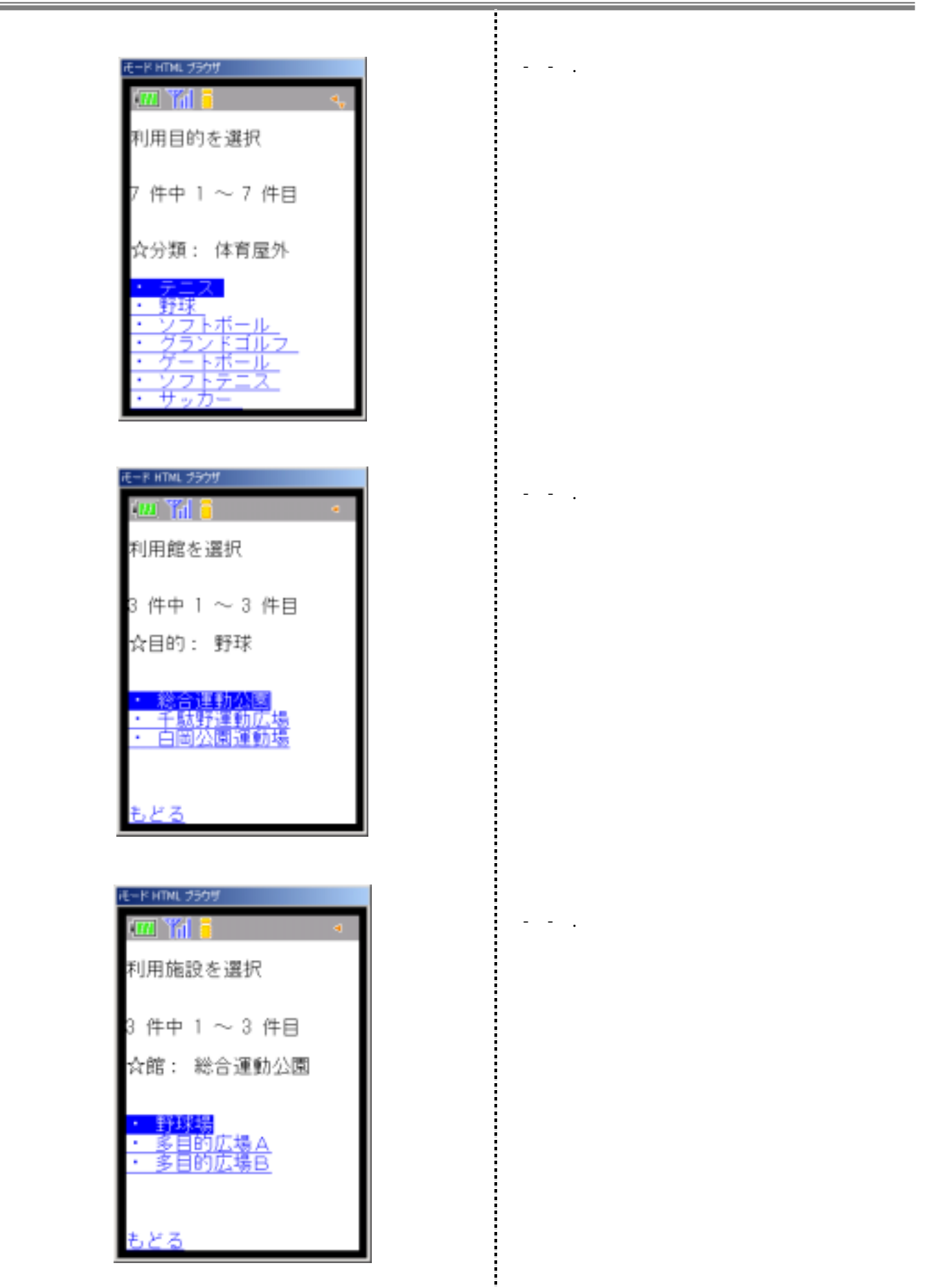

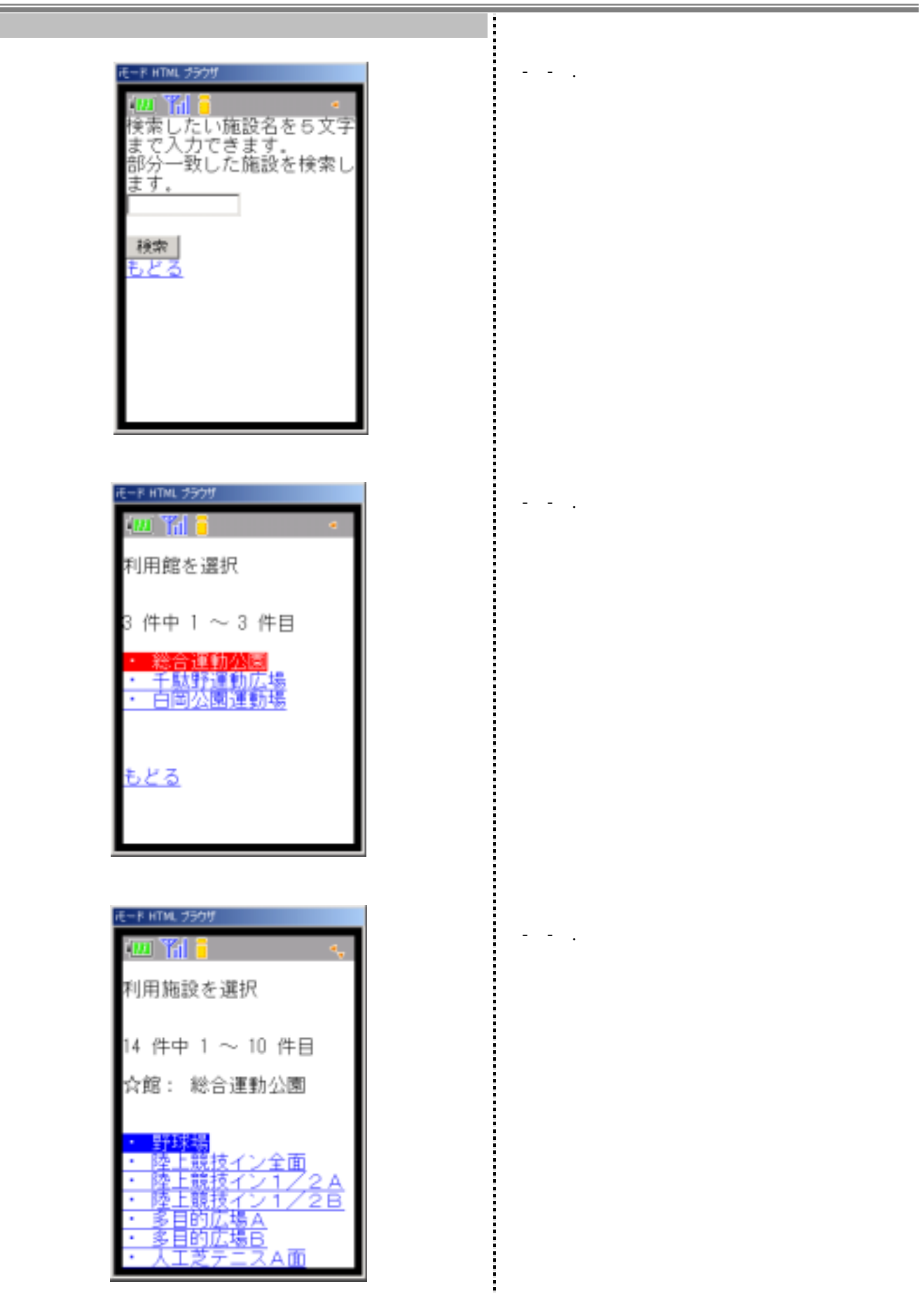

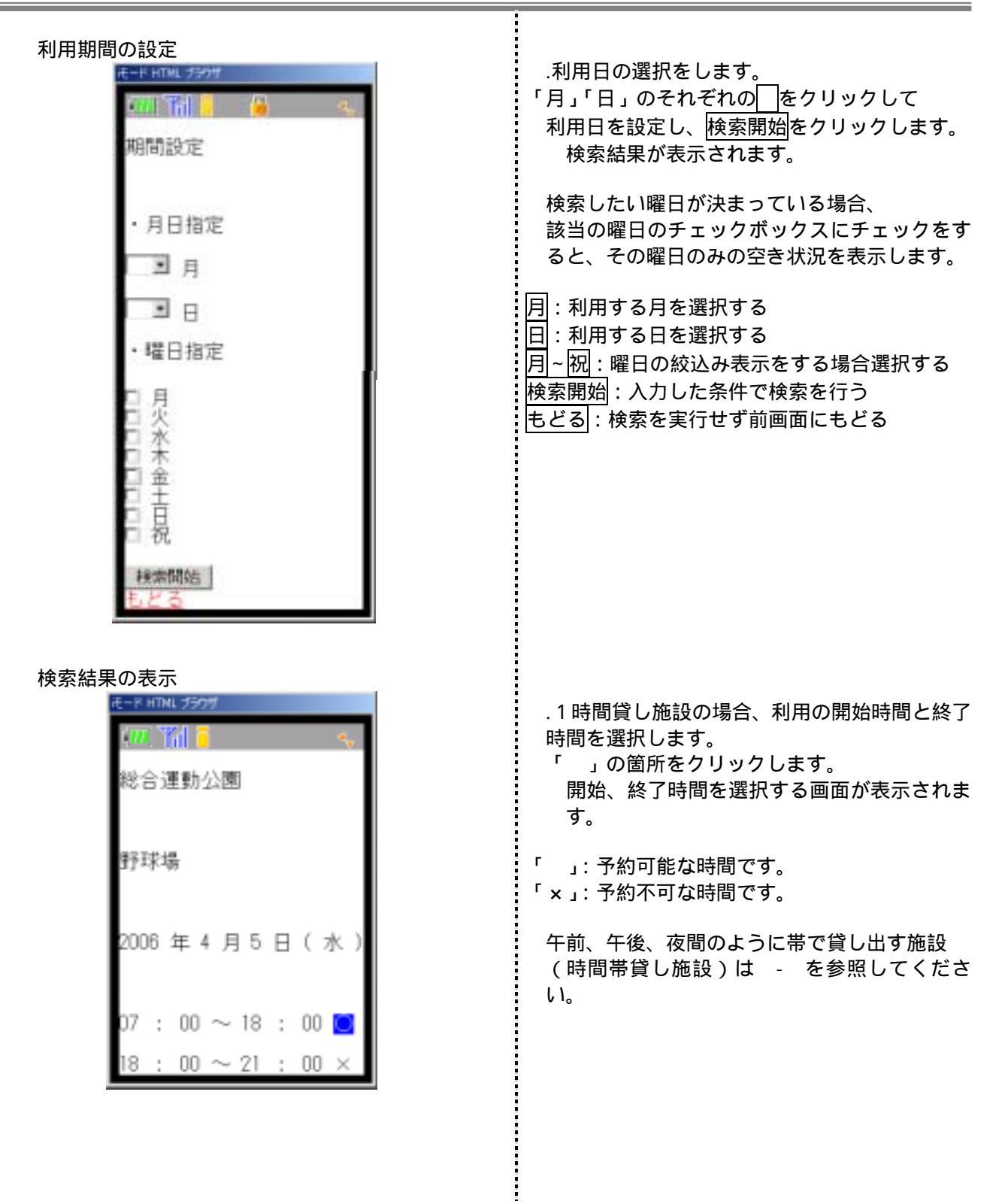

| 利用時間の選択(時間貸し)                                                                                                    |                                                              |
|----------------------------------------------------------------------------------------------------|--------------------------------------------------------------|
| Image: HTML 25000 Image: HTML 250000 Image: HTML 25000 Image: HTML 250 | 時間指定欄の開始、終了時間のをクリックして利用時間を選択し、決定ボタンをクリックします。<br>予約内容が表示されます。 |
| 2000 年 4 月 5 日 ( 水 )                                                                                                    | 決定 :入力した内容で予約する<br>もどる:検索を実行せず、前画面にもどる                       |
| 時間指定                                                                                                    |                                                              |
| 07 : 00 • ~<br>10 : 00 •                                                                                                    |                                                              |
| 決定<br>もどる                                                                                                    |                                                              |
| 利用時間の設定(時間帯貸し)                                                                                                    |                                                              |
|                                                                                                    | 時間帯貸しの場合、予約したい時間帯にチェ<br>ックをし、決定ボタンをクリックします。                  |
| 中央公民館                                                                                                    | 予約内容が表示されます。                                                 |
| 講堂全体                                                                                                    | 「 」: 予約可能な時間です。<br>「 × 」: 予約不可な時間です。                         |
| 2006年4月5日(水)                                                                                                    | 決定・入力した内容で予約する                                               |
| 午前 〇 回<br>午後 〇 回                                                                                                    | 翌日:表示の日付の翌日を表示する<br>前日:表示の日付の前日を表示する                         |
|                                                                                                    | もどる:検索を実行せず、前画面にもどる                                          |
| 22日<br>前日                                                                                                    |                                                              |
| <u>岩をる</u><br>TOP画面へ                                                                                                    |                                                              |
|                                                                                                    |                                                              |
|                                                                                                    |                                                              |
|                                                                                                    |                                                              |
|                                                                                                    |                                                              |
|                                                                                                    |                                                              |
|                                                                                                    |                                                              |
|                                                                                                    |                                                              |
|                                                                                                    |                                                              |

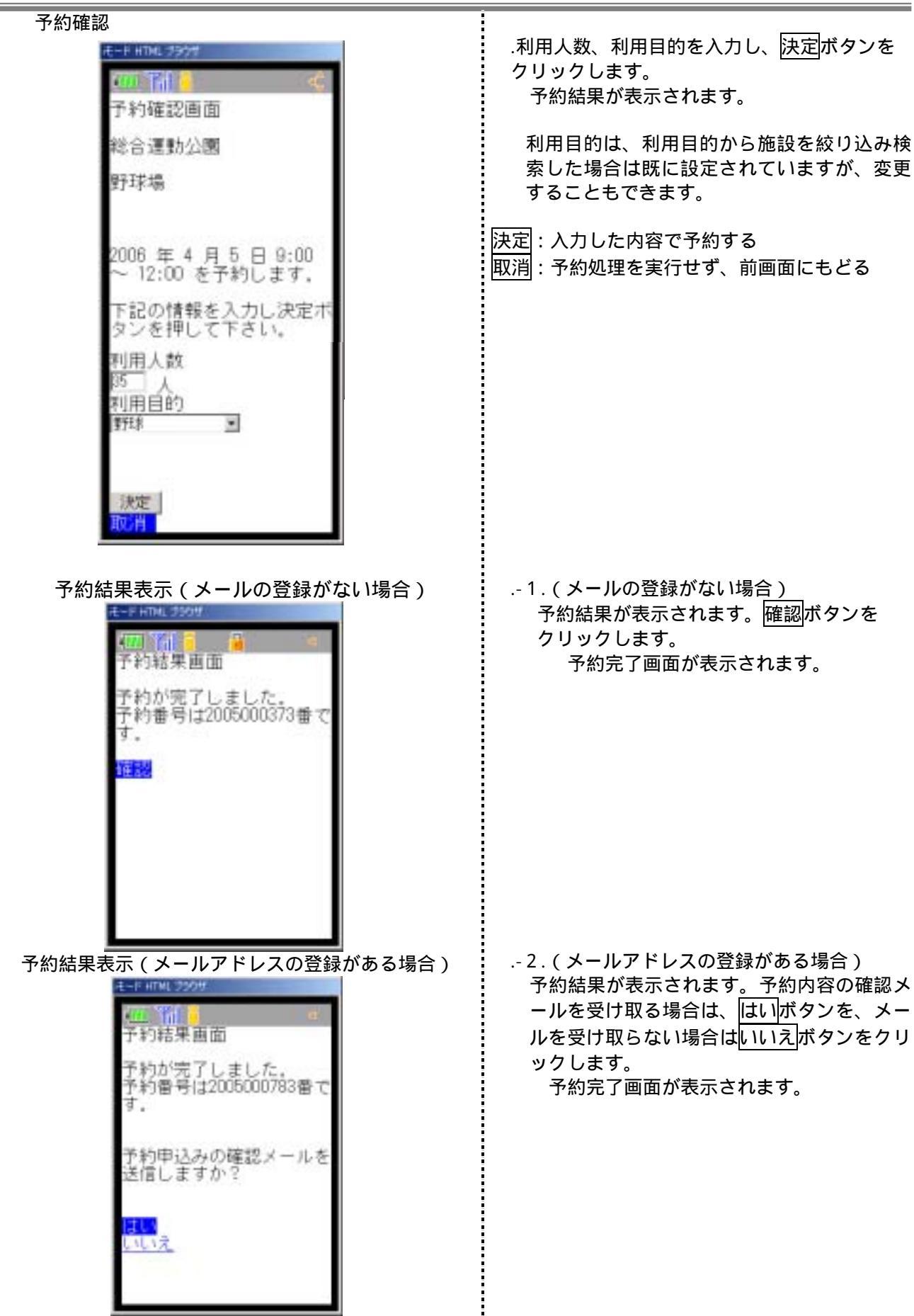

| 予約<br>予約<br>が完了しました。ご利<br>用日の<br>3日前までに利用料<br>金を入金してください、<br>連続予約<br>一<br>予約完了 | .予約が完了しました。<br>連続予約へ : 連続して予約申込みをする<br>予約完了 : メインメニューにもどる |
|--------------------------------------------------------------------------------|-----------------------------------------------------------|
|                                                                                |                                                           |

į

į

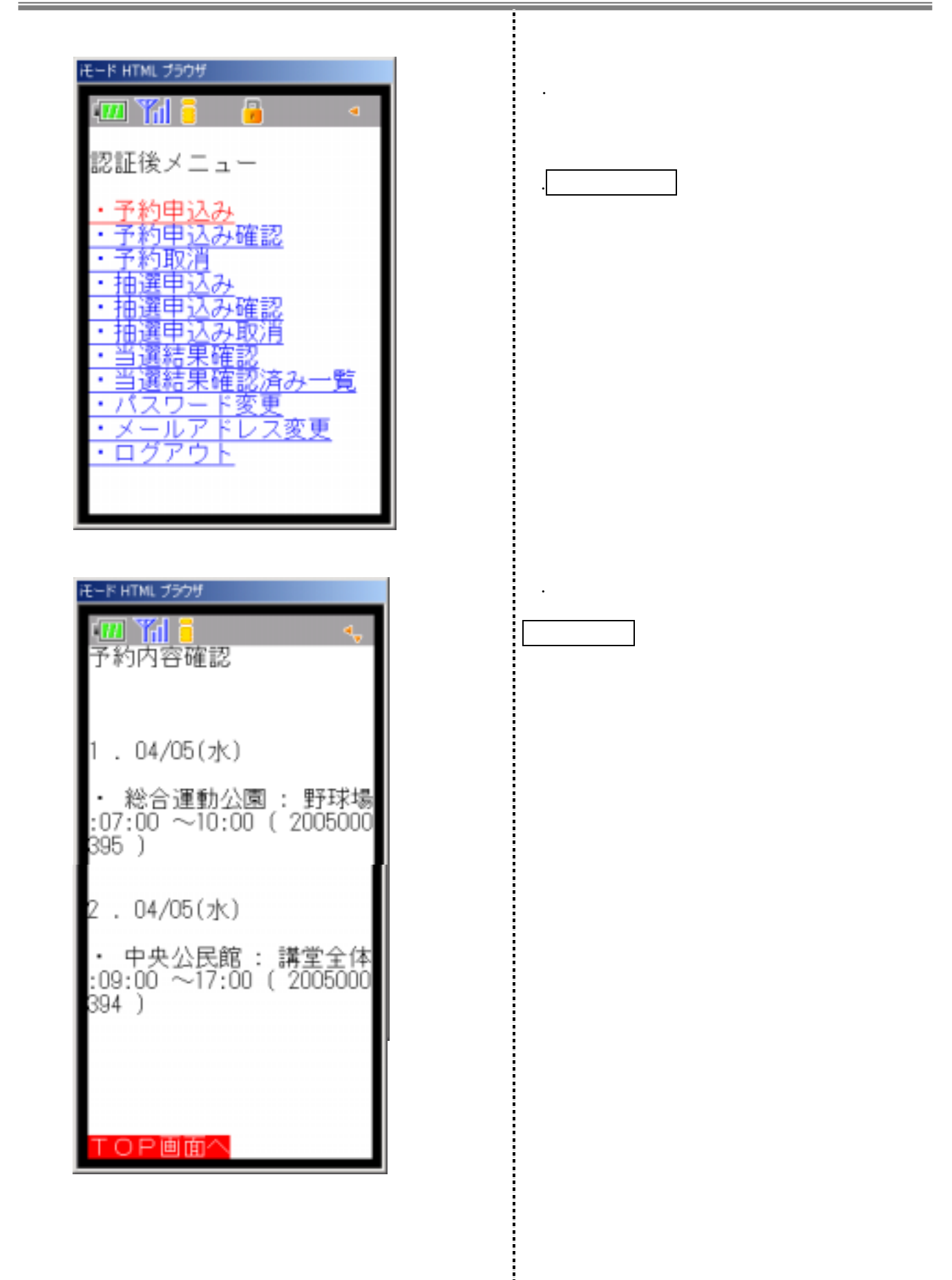

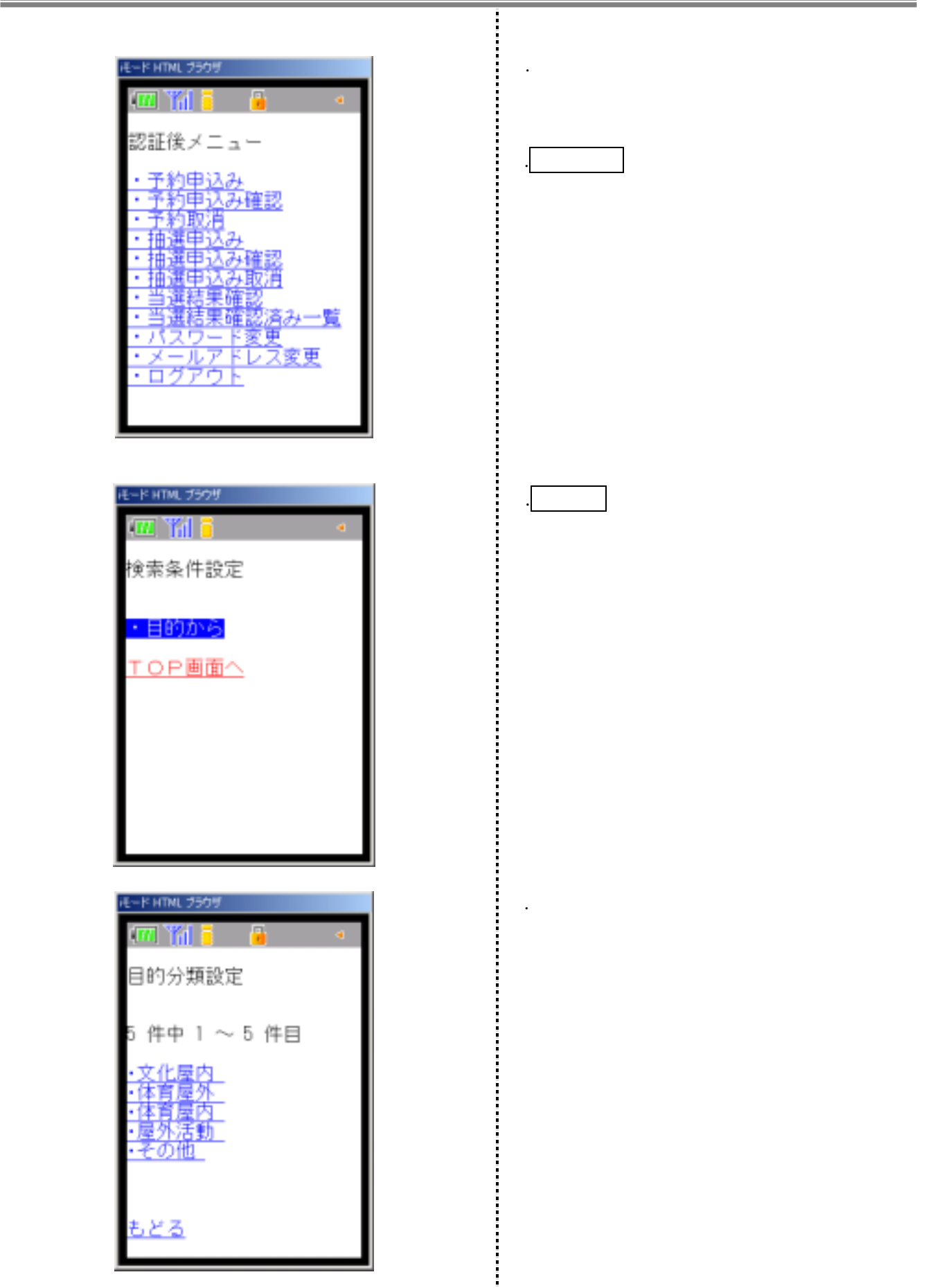

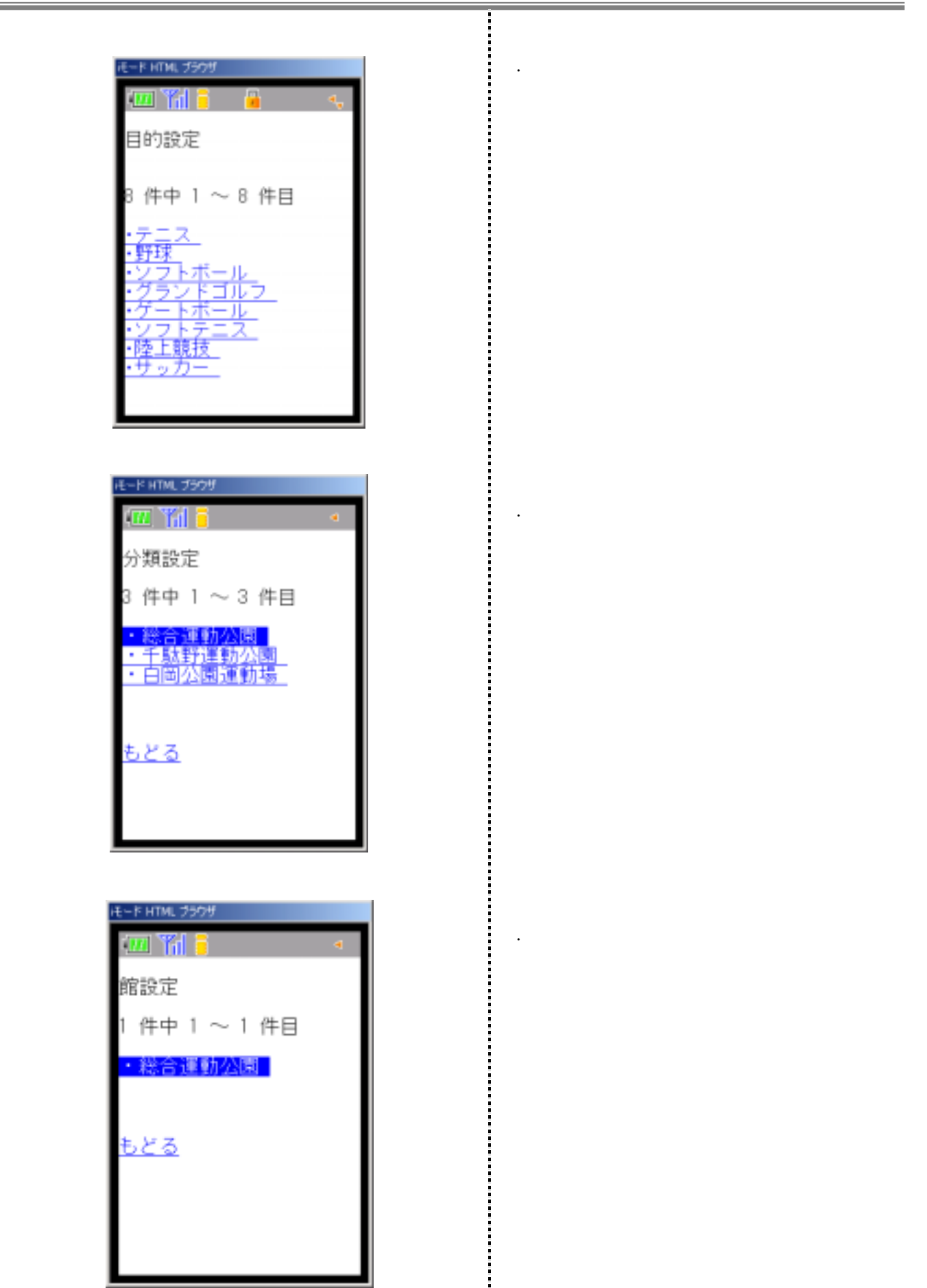

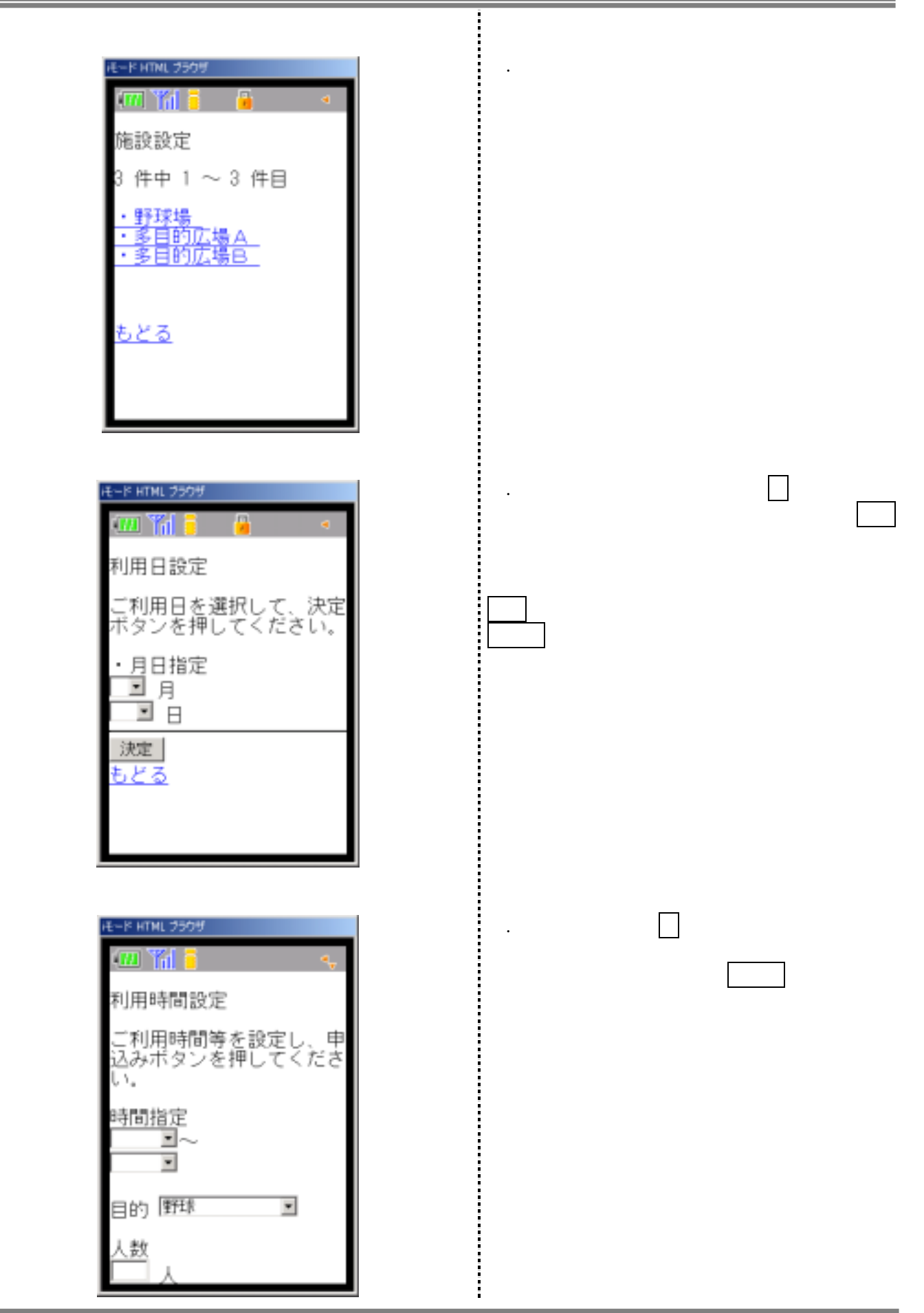

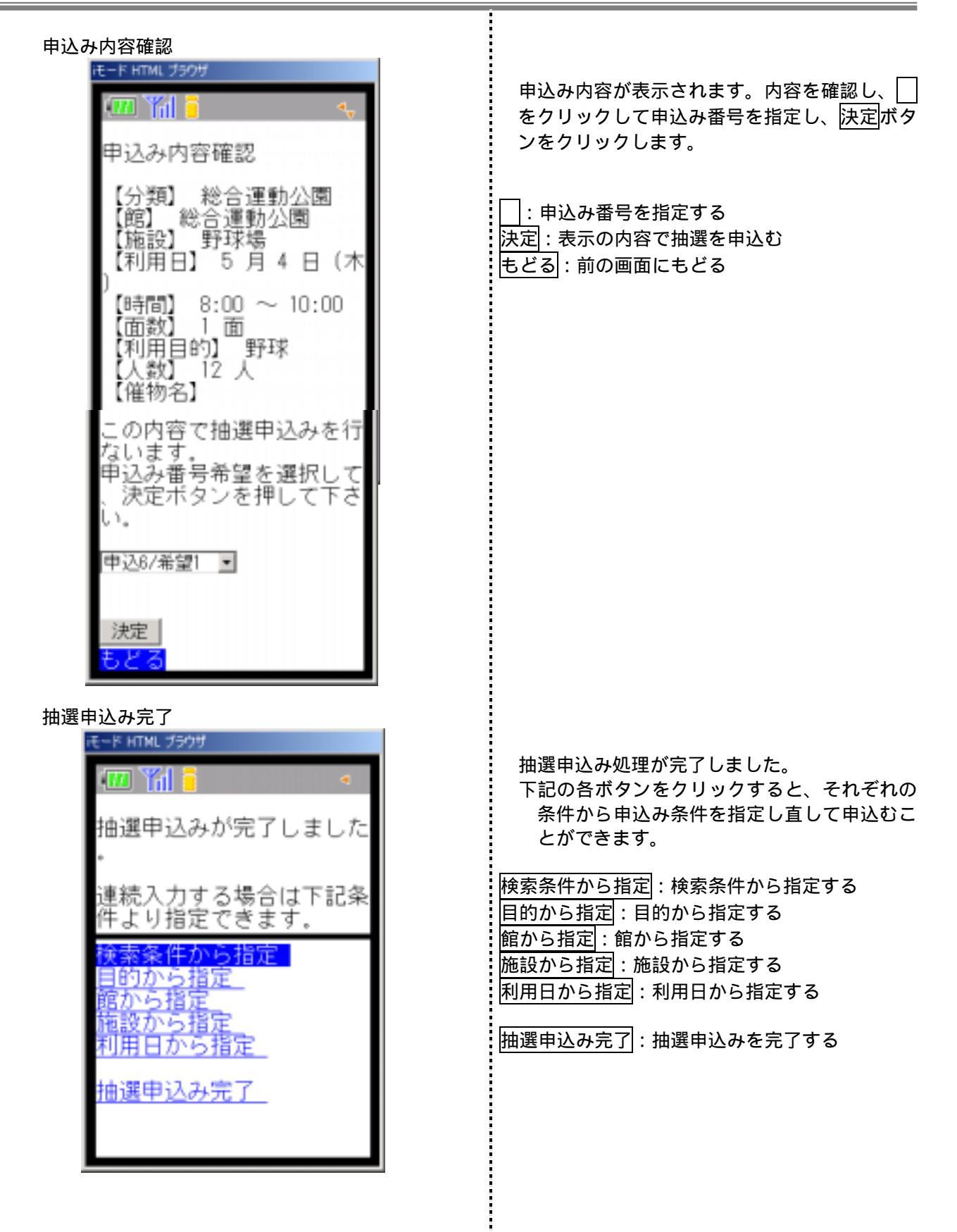

| < < 3 . 2 抽選申込み確認 > >                                                                                                    |                                                                                           |
|----------------------------------------------------------------------------------------------------|-------------------------------------------------------------------------------------------|
| ×1 ジメーユー<br>モード HTML ブラウザ<br>「ロ」「山」 ● ● ● ■<br>認証後メニュー<br>・予約申込み<br>・予約申込み確認<br>・予約申込み確認<br>・予約申込み確認<br>・予約取消<br>・抽選申込み取消<br>・抽選申込み取消<br>・当選結果確認済み一覧<br>・パスワード変更<br>・メールアドレス変更<br>・ワグアウト | 携帯のブラウザで施設予約のURLを指定しま<br>す。<br>メインメニューが表示されます。<br>抽選申込み確認<br>をクリックします。<br>抽選申込み内容が表示されます。 |
| 予約内容確認<br>モード HTML フラウザ<br>「「」」「」<br>抽選申込み確認                                                                                                    | 抽選申込み内容を確認することができます。<br>TOP画面へ : メインメニューへもどる                                              |
| ・分類: 総合運動公園<br>申込みカード: 6 番目/<br>第 1 希望<br>白岡町 : 総合運動公園<br>: 野球場 : 5 月 4 日 (<br>木) 08:00 ~ 10:00                                                                                          |                                                                                           |
|                                                                                                    |                                                                                           |

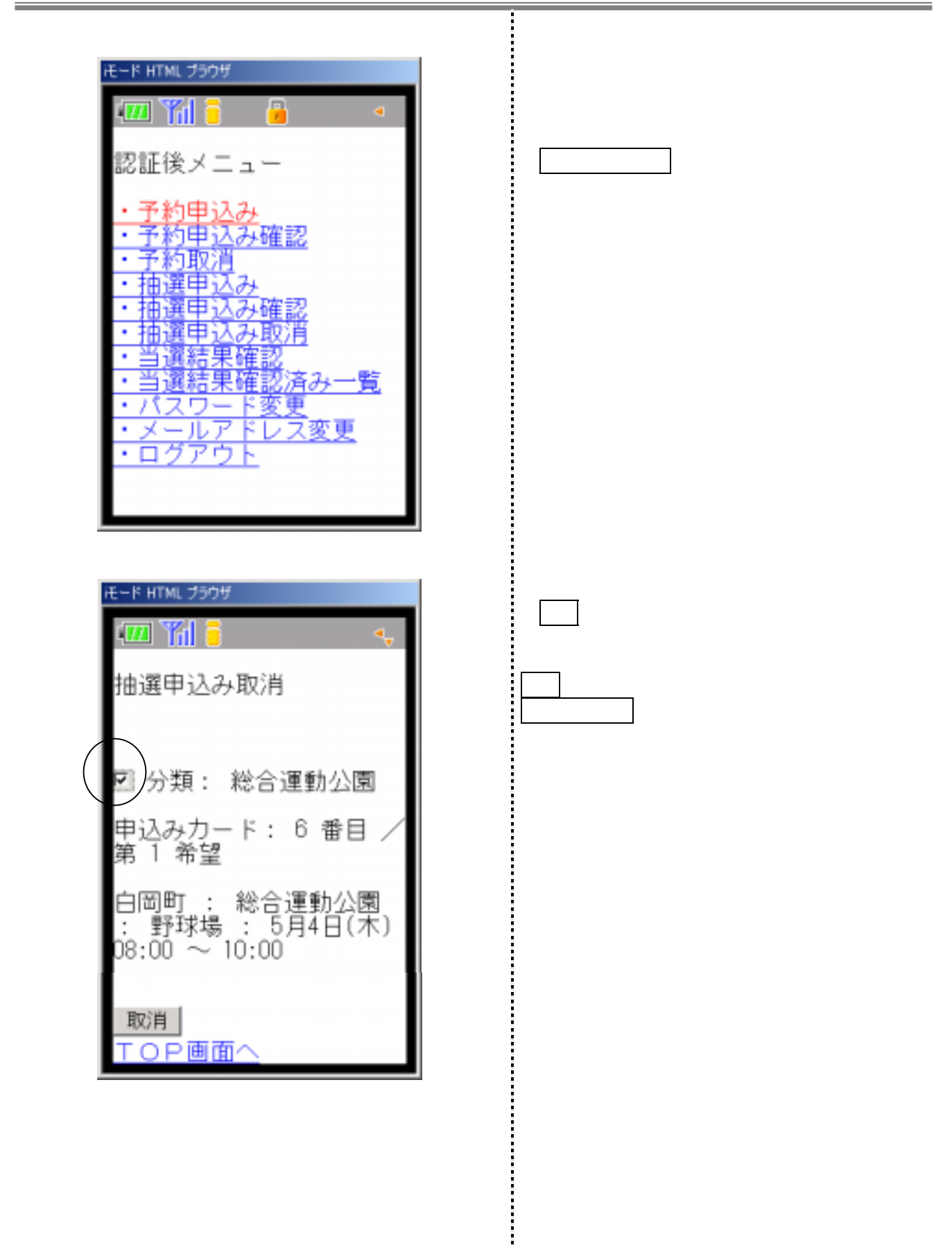

| 取消内容確認 | 内容を確認し、OKボタンをクリックします。<br>抽選申込みの取消処理が行われます。<br>OK : 表示の内容で抽選申込みを取消す<br>もどる : 取消を実行せず、前画面にもどる |
|--------|---------------------------------------------------------------------------------------------|
| 予約取消確認 | 抽選申込みの取消処理が終了しました。<br>▼OP画面へ : メインメニューへもどる                                                  |

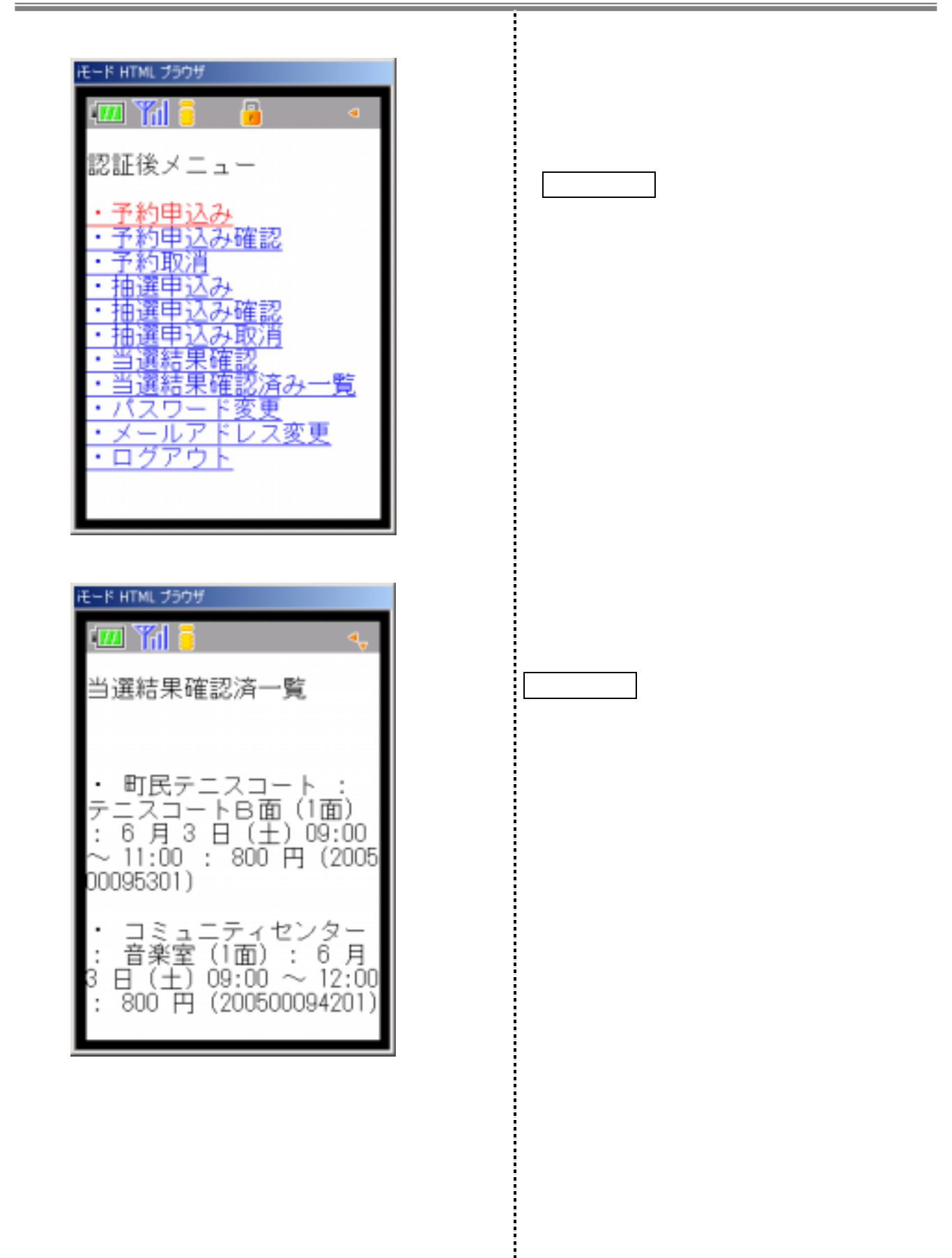

# 第4章 利用者個別設定

| < < 4 . 1 パスワード変更 > >                                                                                                    |                                                 |
|----------------------------------------------------------------------------------------------------|-------------------------------------------------|
| メインメニュー<br>モード HTML ブラウザ                                                                                                    |                                                 |
| 🛲 🎢 🧧 🦀 🔹 🔹                                                                                                    | 携帯のブラウザで施設予約のURLを指定しま<br>す                      |
| 認証後メニュー                                                                                                    | ン。<br>メインメニューが表示されます。                           |
| <ul> <li>予約申込み</li> <li>予約申込み確認</li> <li>予約取消</li> <li>抽遷申込み</li> <li>抽遷申込み確認</li> <li>抽遷申込み取消</li> <li>当遷結果確認済み一覧</li> <li>パスワード変更</li> </ul> | <u>パスワード変更</u> をクリックします。<br>パスワード変更画面が表示されます。   |
| ・ <u>メールアドレス変更</u><br>・ログアウト                                                                                                    |                                                 |
| 当選結果確認                                                                                                    | 現 <u>在の</u> パスワードと新しいパスワードを入力                   |
| 💷 🎢 🧧 🛶                                                                                                    | し、 <u>決定</u> ボタンをクリックします。                       |
| パスワード変更                                                                                                    | 決定 : 入力した内容でパスワードを変更する<br>TOP画面へ : メインメニューにもどる  |
| 現在のパスワードを入力し<br>てください。                                                                                                    |                                                 |
| 新しいパスワードを入力し<br>てください.                                                                                                    |                                                 |
| 確認の為にもう一度入力し<br>てください。                                                                                                    |                                                 |
| 決定<br><mark>TOP画面へ</mark>                                                                                                    |                                                 |
| パスワード変更完了                                                                                                    | パフロードが恋雨さわました                                   |
|                                                                                                    | TOP 画面へボタンをクリックすると、認証前メ<br>ニューが表示されますので、新しいパスワー |
| 新しいバスワートは変更されました。                                                                                                    | トで認証しなおしてくたさい。                                  |
| TOP画面へ                                                                                                    | <u>TOP画面へ</u> :認証前メニューを表示する                     |
|                                                                                                    |                                                 |
|                                                                                                    |                                                 |
|                                                                                                    |                                                 |

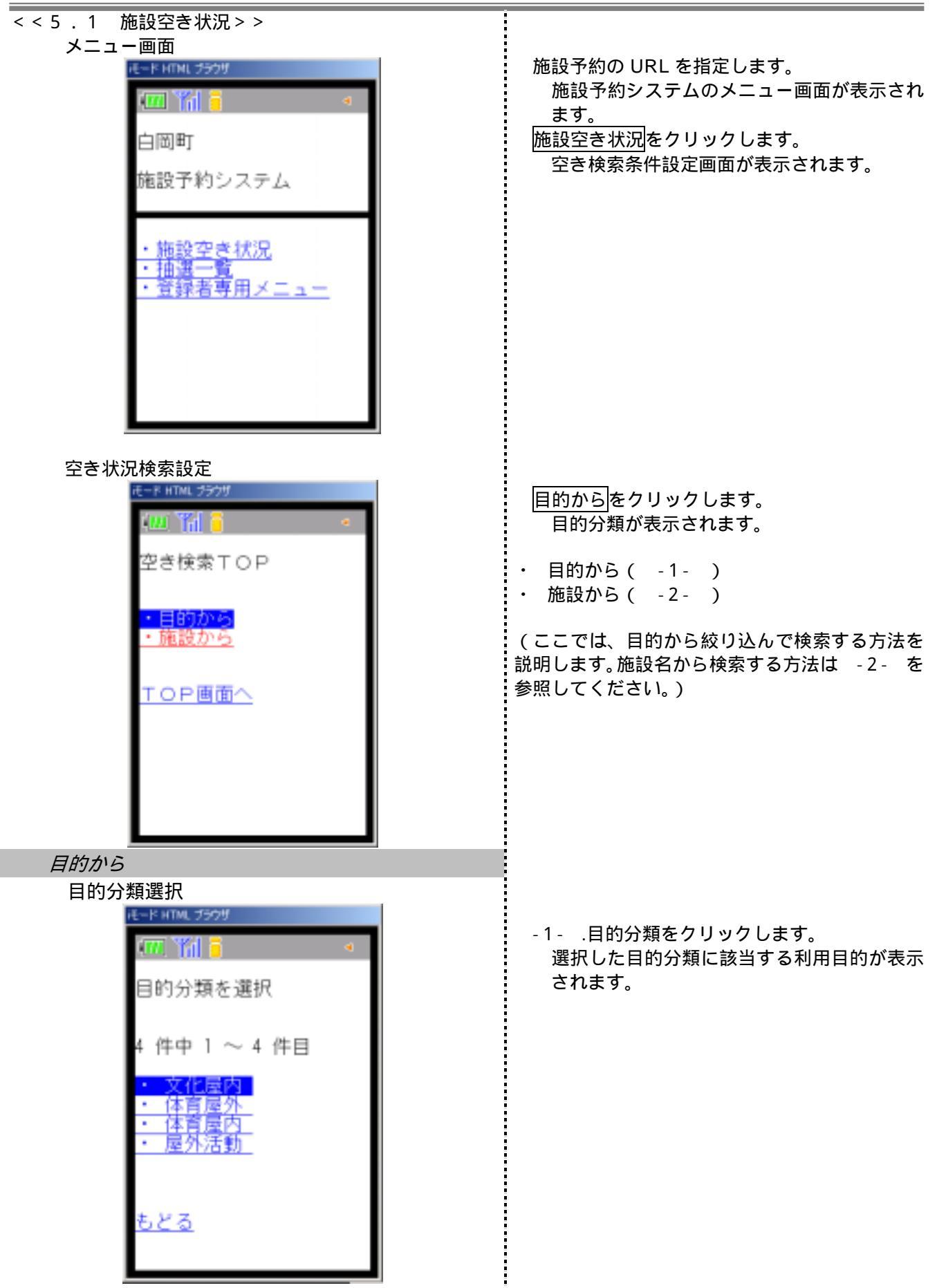

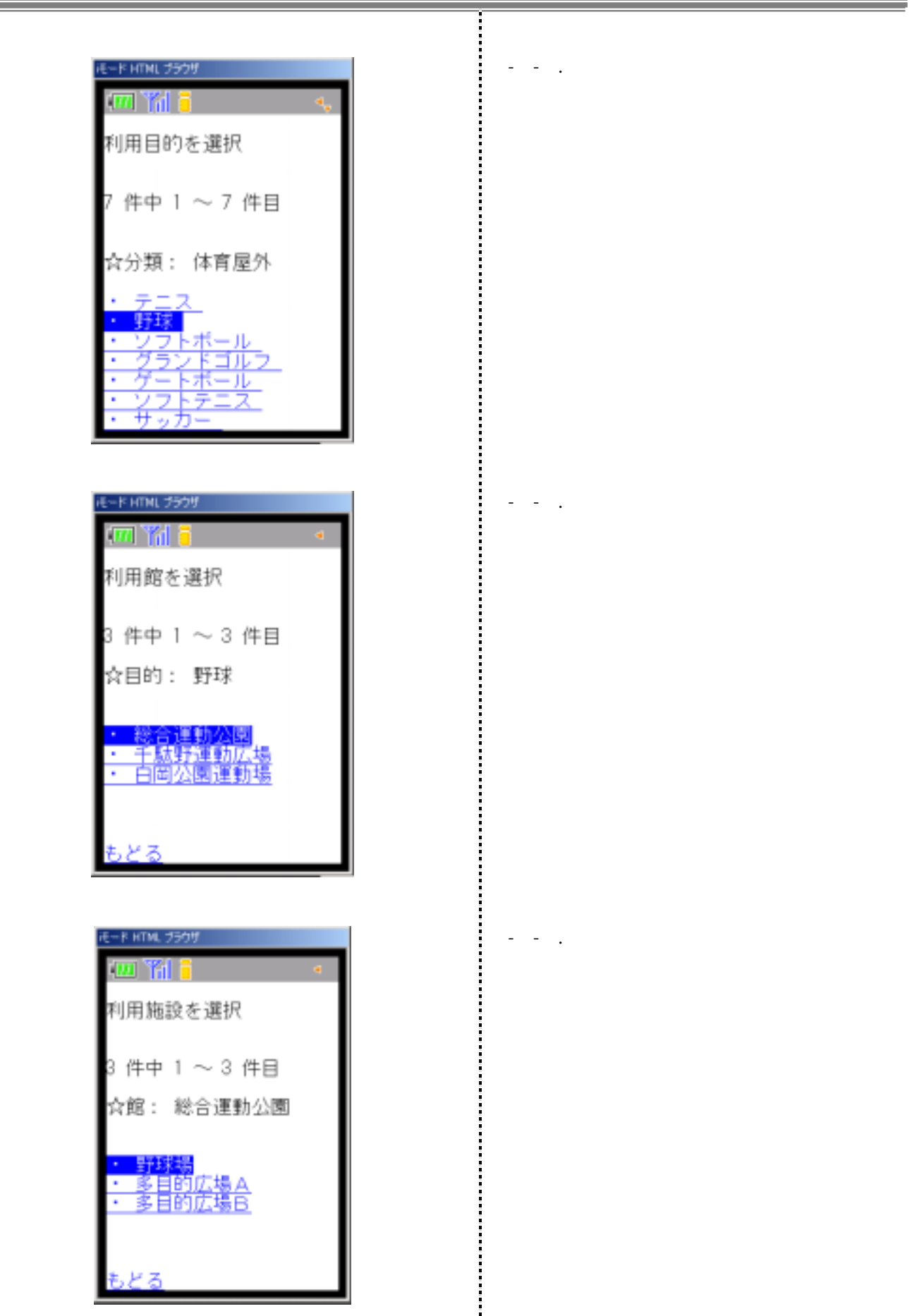

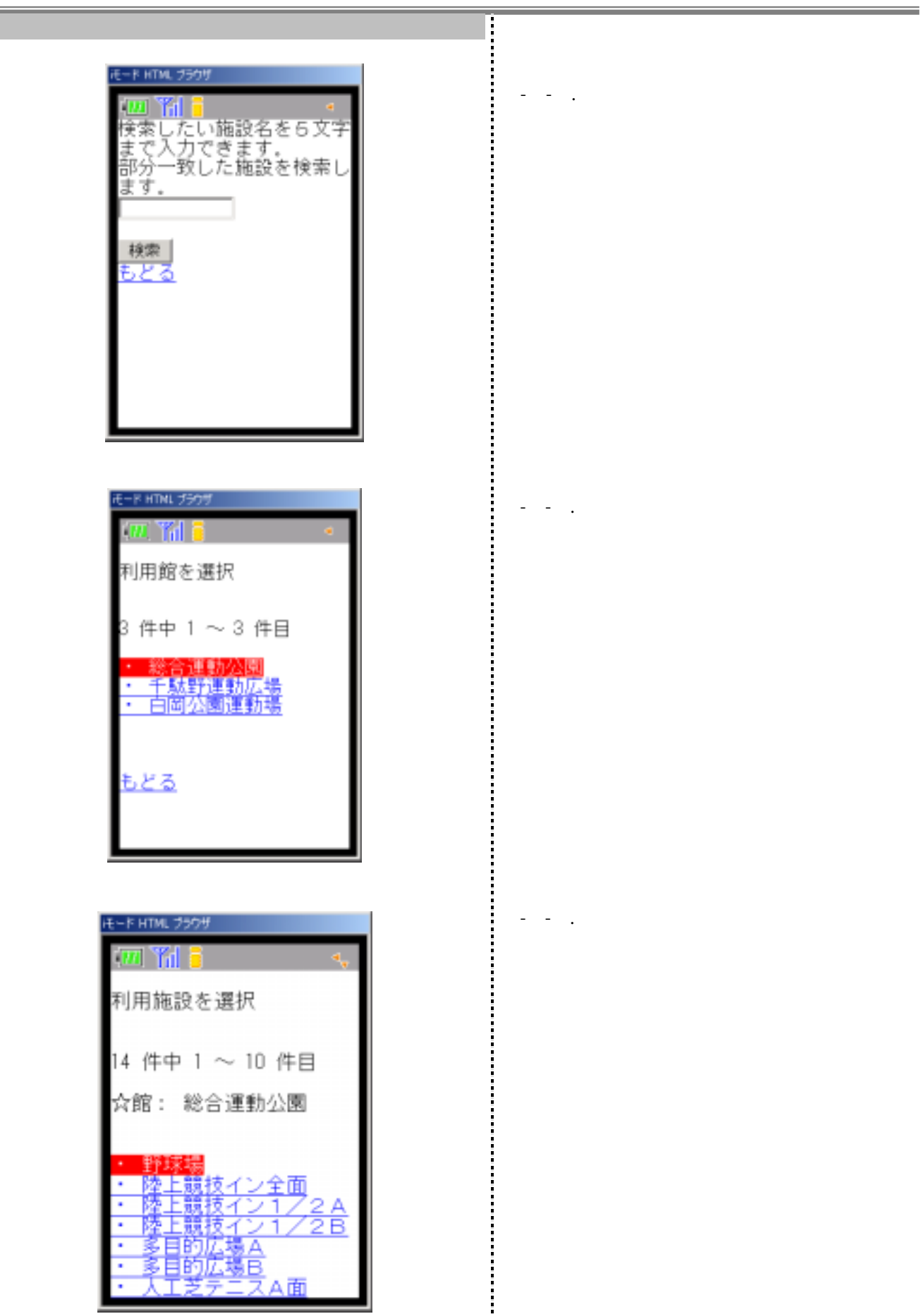

| 期間設定                                                                                                    |                                                                         |
|----------------------------------------------------------------------------------------------------|-------------------------------------------------------------------------|
| International (1999) International (1999) | .月、日の をクリックして、空き状況照会をす<br>る日付を選択し、検索開始 ボタンをクリック<br>します。<br>空き状況が表示されます。 |
| ・月日指定<br>□ 月                                                                                                    | 検索開始:入力した内容で空き表示をする<br>もどる:検索を行わず、前の画面にもどる<br>月~祝:選択した曜日を絞り込み表示する       |
| ■ 日<br>・曜日指定                                                                                                    |                                                                         |
| □ 月<br>□ 火<br>□ 水<br>□ 金<br>□ 日<br>祝                                                                                                    |                                                                         |
| 検索開始<br>もどる                                                                                                    |                                                                         |
| 空き状況表示                                                                                                    |                                                                         |
| モード HTML ブックザ                                                                                                    | のき (1) のまま マンジャン・マンジャン・                                                 |
| 💷 Yil 🗧 🔩                                                                                                    | ・空され沈が衣がされます。 唯認してく たさい。                                                |
| 総合運動公園                                                                                                    |                                                                         |
| <b>李平</b> 环水場                                                                                                    |                                                                         |
| 2006年4月5日(水)                                                                                                    |                                                                         |
|                                                                                                    |                                                                         |
| $17 \cdot 00 \sim 18 \cdot 00 \odot$                                                                                                    |                                                                         |
| $18 \cdot 00 \sim 21 \cdot 00 \times$                                                                                                    |                                                                         |
| 10 . 00 - 21 . 00 A                                                                                                    |                                                                         |
| 翌日<br>前日<br>もどる                                                                                                    |                                                                         |
| TOP画面へ                                                                                                    |                                                                         |
|                                                                                                    |                                                                         |
|                                                                                                    |                                                                         |
|                                                                                                    |                                                                         |
|                                                                                                    |                                                                         |
|                                                                                                    |                                                                         |
|                                                                                                    |                                                                         |

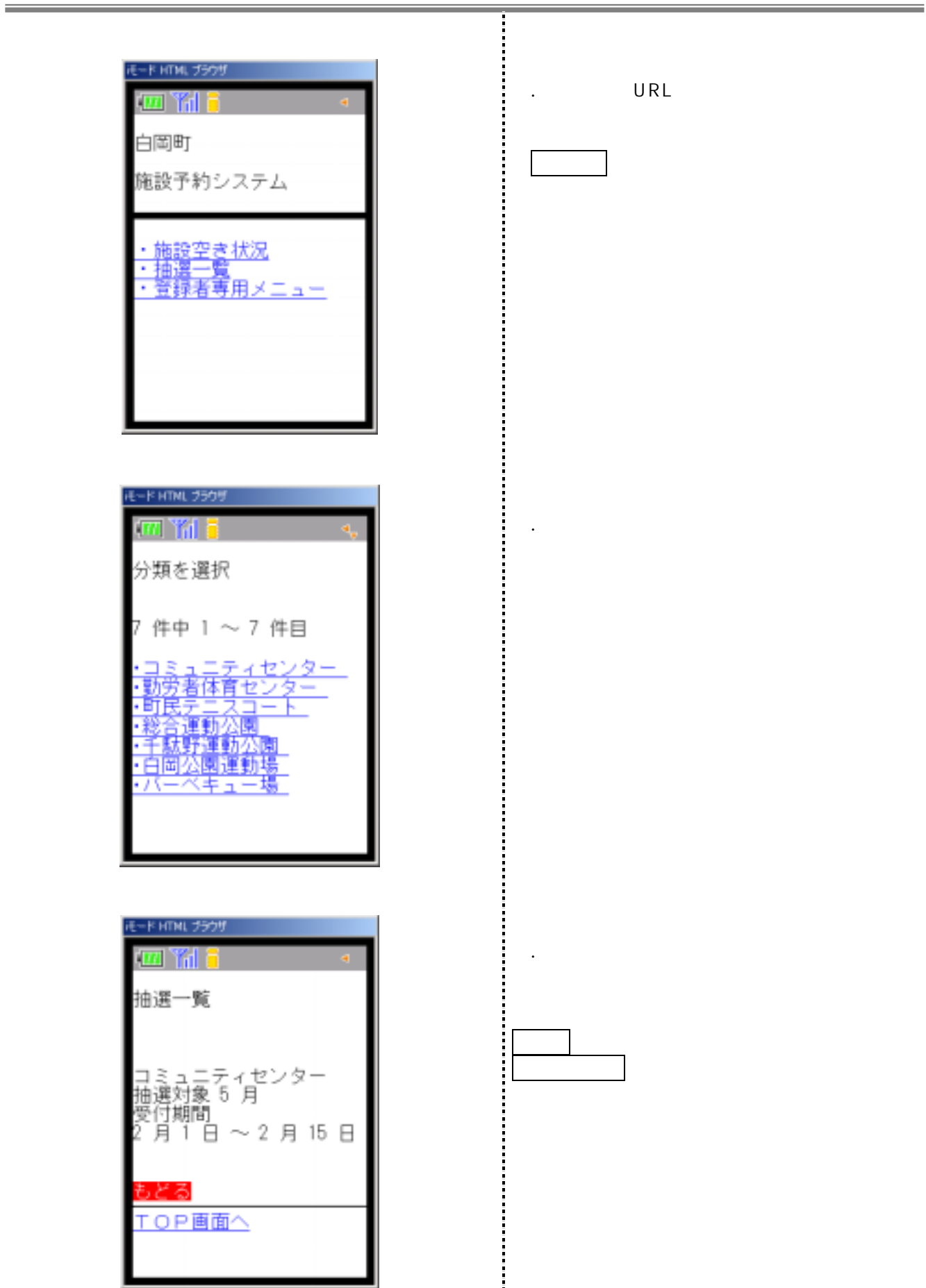